部品番号: 46L3724

この補足情報は、ThinkPad 240 ユーザーズ・リファレンスや ThinkPad 240 ステッ プ・アップ・ガイドに含まれていない IBM ThinkPad 240 についての情報を記述して います。ThinkPad を使用するときには、この補足情報と合わせて、*ThinkPad 240 セ* ットアップ・ガイド と ThinkPad 240 ユーザーズ・リファレンスの第 1 章を必ずお読 みください。

## 注意事項

ThinkPad 240 を操作するときには、次のことに注意してください。

- Windows NT 4.0 Service Pack 5 がインストールされている場合には、IBM ISDN PC カードを取り付けると、システムが停止します。これは、Windows NT Service Pack 4 および Service Pack 4 から 5 にアップグレードした Windows NT 4.0 では発生しません。
- トラックポイントのプレス・セレクト・オプションを使用している場合、電源を入れた状態の携帯電話を ThinkPad のキーボードの上に置かないでください。置いた場合には、たとえクリック・ボタンを押さなくても、マウスで選択された状態になります。このような場合、携帯電話をキーボードの上から取り除くと、トラックポイントは正常な状態にもどります。
- BIOS Setup Utility の Startup 項目でデバイスの始動優先順位を変更するときに、
  (プラス) キーは使用できません。 + キーの代わりに Shift + ^ キーを使用してください。

## ThinkPad 240 ステップ・アップ・ガイドの修正情報

54~56ページの「Windows 95(バージョン 4.00.950B) のインストール」の記述で、 ステップ 22~26 を次のように変更してください。(ステップ 1~21 まではそのままで す。)

22. 「その他のデバイス」をダブルクリックします。

<sup>©</sup> Copyright IBM Corp. 1999. All rights reserved.

- 23.「PCI CardBus Bridge」を選択して、「削除」ボタンをクリックします。
- 24. 「更新」ボタンをクリックします。
- 25. 「バージョンの競合」というメッセージが表示されたら、「はい」をクリックします。
- 26. 「バージョンの競合」というメッセージが表示されたら、「はい」をクリックします。
- 27. 「コントロール パネル」をオープンしなおして、「**PCMCIA**ソケット」をダブルク リックします。
- 28. 「PCカードウィザード」が表示されたら、「いいえ」を2回クリックして、 ThinkPadを再起動します。